# How-to Apply for your FFA Chapter Degree

#### Step 1: Log in to your online record book www.TheAET.com account

# Step 2: Click on the Tab that says "Reports"

|                                           |                                                                                                    | Profile                                                                                                    | Journal                                                                                                    | Finances                                                       | Reports                                                                       |
|-------------------------------------------|----------------------------------------------------------------------------------------------------|----------------------------------------------------------------------------------------------------|----------------------------------------------------------------------------------------------------|----------------------------------------------------------------|-------------------------------------------------------------------------------|
| Welc                                      | ome to the Stu                                                                                         | dent Dashboard                                                                                                    |                                                                                                    |                                                                |                                                                               |
| AET Advisor A<br>You have a<br>You have a | Nerts:<br>ctive experiences with no finar<br>ctive experiences with no jourr                           | ncial transactions for the last 60<br>nal entries for the last 60 days.                                                   | days.                                                                                                    | ₩<br>₩<br>₩                                                    | Project/Experience<br>Manager (SAE)<br>Chapter Meeting Manager<br>(Read Only) |
|                                           | Profile                                                                                                | Journal                                                                                                    | Finances<br>\$                                                                                                    | Reports                                                        |                                                                               |
|                                           | Record your personal<br>information, Ag Classes,<br>FFA Offices/Committees,<br>and school involvement. | Record your time in<br>areas such as class, AET<br>experiences, FFA<br>activities/competitions,<br>and community service. | Record your investment<br>of money, such as<br>income/expenses, capital<br>items. Access the<br>Livestock Management<br>Modules, and record<br>paychecks. | Access reports to r<br>all your entries and<br>for FFA awards. | eview<br>apply                                                                |

# Step 3: Under the section titled "Annual Reports & FFA Apps" click on "Degree/Application Manager"

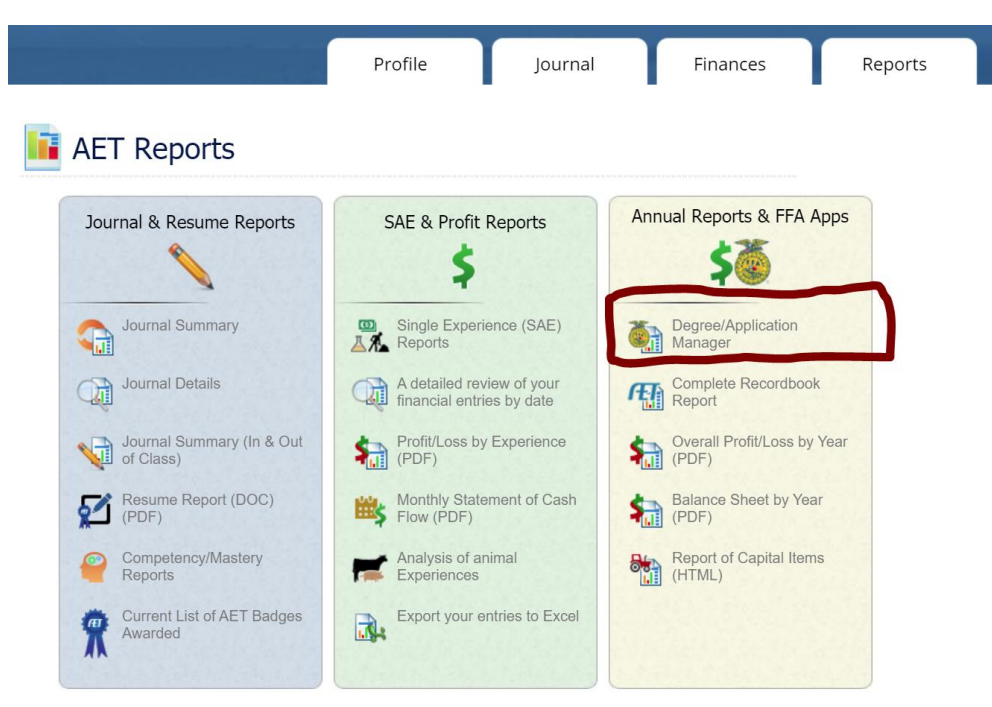

### Step 4: Start a new application by choosing from the dropdown menu

FFA Award Information - complete your FFA information that automatically inserts into FFA award reports

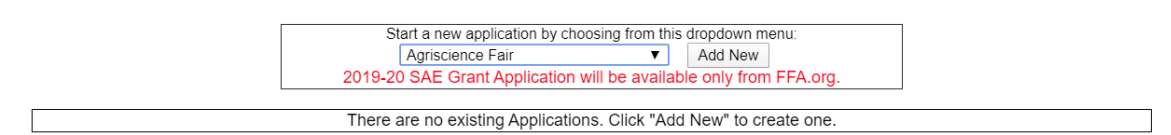

## Step 5: Select "Texas Chapter" Degree to generate a new application

FFA Award Information - complete your FFA information that automatically inserts into FFA award reports

| Start a new application by choosing from<br>Agriscience Fair<br>2019-20<br>Agriscience Fair<br>Proficiency Application<br>Research Proficiency Application<br>There<br>Texas Chapter Degree<br>Texas Greenhand Degree<br>Texas State FFA Degree (Lonestar) | this dropdown menu:<br>Add New<br>able only from FFA.org.<br>dd New" to create one. |
|----------------------------------------------------------------------------------------------------|-------------------------------------------------------------------------------------|
|----------------------------------------------------------------------------------------------------|-------------------------------------------------------------------------------------|

### Step 6: Click on the "Application" button and follow the on-screen instructions

FFA Award Information - complete your FFA information that automatically inserts into FFA award reports

|                              |             | Start a new application by choosing from this dropdown menu:   Agriscience Fair   ▼ Add New   2019-20 SAE Grant Application will be available only from FFA.org. |              |   |
|------------------------------|-------------|----------------------------------------------------------------------------------------------------|--------------|---|
| Generate/Edit<br>Application | Unique<br># | Application Type                                                                                                    | Date Created |   |
| Application                  | Texas       | s Chapter Degree                                                                                                    |              | D |